## 1º Resultado PAPFE 2023 – Orientações Gerais

## Campus Fernando Costa - Pirassununga

#### Demais campi da USP: Verificar junto ao Serviço Social de cada Campus

# O Resultado pode ser consultado no Portal de Serviços Computacionais da USP (https://portalservicos.usp.br)

Ícone de menu: Programa de Bolsas > PAPFE > Inscrição em Bolsas e Apoios Basta passar o mouse em cima do ícone que aparece à frente do apoio solicitado e ler a legenda que aparece.

**Obs.:** os alunos contemplados receberão informação enviada por meio do e-mail institucional.

**Importante:** Os estudantes não contemplados no 1º resultado, continuam concorrendo nos demais resultados previstos no Edital.

## 1- Orientação aos alunos contemplados com auxílio

### AUXÍLIO PERMANÊNCIA:

- 1. Conferir os dados pessoais no sistema Computacional da USP (RG, CPF, endereço residencial, telefone, e-mail). Se necessário, efetuar as devidas correções.
- 2. Cadastrar no Sistema Computacional da USP (em Dados Pessoais) o número de agência e <u>conta corrente junto ao Banco do Brasil</u>, em nome do estudante. Estudantes que não tiverem conta corrente junto ao Banco do Brasil deverão providenciá-la com a maior brevidade possível. Caso seja necessário, a declaração do auxílio recebido para abertura de conta está disponível no sistema Computacional da USP, menu "Emissão de documentos Documentos" (escolher no campo documento a opção Declaração para abertura de conta bancária. No campo Bolsa, escolher a opção "Auxílio Permanência").
- 3. Sugerimos que após a abertura da conta corrente efetue um depósito no valor mínimo e consulte seu saldo, para ativar a conta.

**Obs**: Estes passos devem ser rigorosamente seguidos para ativar a conta, pois o termo de compromisso não é gerado caso todos os dados informados acima não estejam inseridos/atualizados no sistema Computacional da USP.

Os alunos contemplados deverão dar aceite no termo de compromisso no Portal de Serviços Computacionais, no período de <u>08/03 (a partir das 08h00) a 13/03/2023 (até 23h59)</u>. Alunos que não realizarem o aceite no termo no período especificado poderão ter o auxílio cancelado.

## Procedimento de aceite:

- 1) Programa de Bolsas
- 2) PAPFE
- 3) Inscrição em Bolsas e Apoio
- 4) Passos Obrigatórios:
- a) Clicar em cima do "martelinho" 🔑 para aceitar o benefício
- b) Ler o Termo e clicar: "Li o Termo de Compromisso";
- c) Clicar em cima do texto: Aceitar o Benefício (ex: Auxílio. Permanência), irá aparecer a mensagem: "Li o Termo de Compromisso (ex: Aux. Permanência) e estou de acordo).
- d) Aceitar esse Benefício
- e) Não é necessário imprimir o termo de Compromisso para entrega no Serviço Social.

#### AUXÍLIO ALIMENTAÇÃO (parte integrante do Auxílio Permanência)

## Procedimento para recarga de créditos mensais no sistema Computacional da USP

Para carregar <u>mensalmente</u> os créditos (prazo limite é o dia 20 de cada mês) referentes ao auxílio alimentação, deverá proceder conforme abaixo:

1) Acessar sistema:

Item de menu: Acompanhamentos – meus benefícios e bolsas.

Quando clicar neste item, aparecerá a lista de benefícios e bolsas concedidas ao aluno.

2) Clicar no Auxílio Alimentação que estiver válido.

3) Clicar na frase "+ solicitar cota mensal de alimentação" para solicitar a carga e recarga Obs.: o valor do crédito não aparece automaticamente na tela, apertar a tecla "Ctrl F5" para atualizar a informação.

#### VAGA NA MORADIA - CAMPUS FERNANDO COSTA-PIRASSUNUNGA

O aluno deverá procurar pelo Serviço Social do Campus, se ainda não estiver ocupando vaga emergencial.

#### Horário de atendimento: de segunda a sexta feira – das 7h00 às 12h00

Qualquer dúvida, entrar em contato, via e-mail ou clique social com a Assistente Social Tania, informando seu nome e nº USP.

## 2. <u>Orientação aos alunos não contemplados que queiram entrar com recurso /</u> reconsideração – 1º Resultado

Período para apresentação de recurso e Anexar Documentos: de 08/03/2023 (a partir das 08h00) a 17/04/2023 (até às 20h00)

Os alunos interessados em solicitar recurso deverão acessar o sistema Computacional da USP (Programa de Bolsas > PAPFE > solicitar reconsideração) e especificar os motivos para solicitação de reconsideração. Após, clicar em "salvar recurso". Ao clicar, aparecerão campos para anexar *DOCUMENTOS COMPLEMENTARES*.

É necessário anexar ao menos um documento para validar seu pedido de reconsideração.

#### Obs.: Não serão aceitos recursos fora do prazo acima informado e em papel

A divulgação dos resultados, após análise dos Serviços Sociais dos campi USP e demais orientações serão encaminhadas, via e-mail institucional.

#### Assistencia Social Campus Fernando Costa – Pirassununga :

E-mail : assistenciasocial-p@usp.br

**PAPFE** Divisão de Promoção Social e Esporte Coordenadoria Vida no Campus PRIP